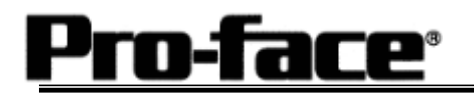

# Mitsubishi <17> Mitsubishi Electric Corporation

## FX Series + Expansion Board (Link Protocol) Connection

### Selecting PLC Type

Start up GP-PRO /PBIII.

Select the following PLC Type when creating the project file.

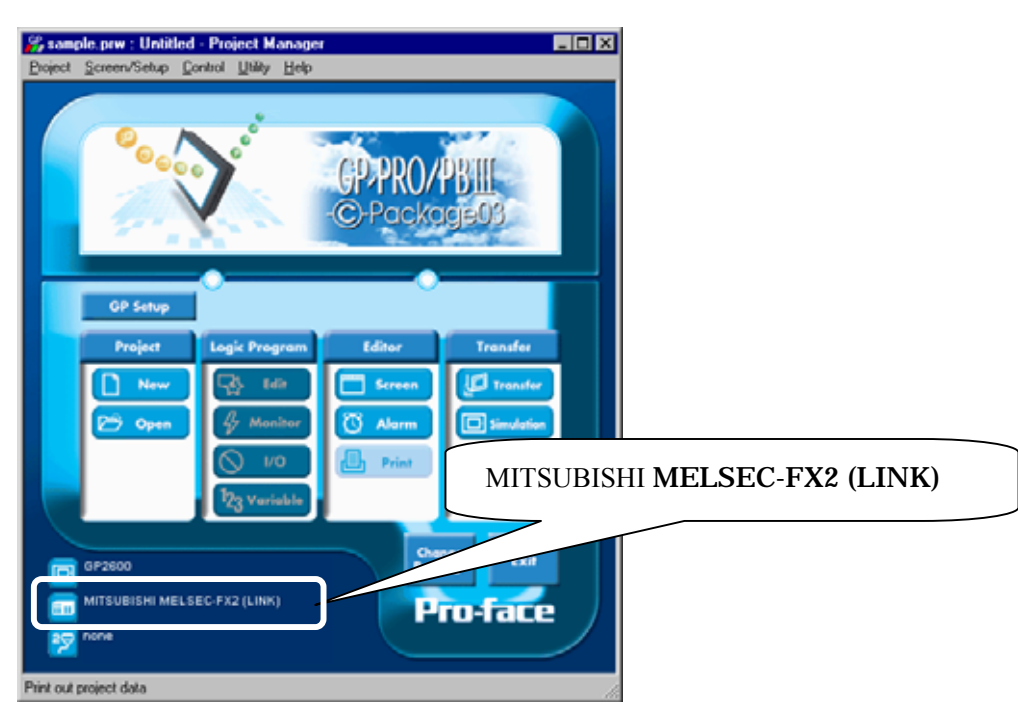

## Communication Setting Sample

| GP Setup                          |             | PLC (Data Register) Setup |                   |
|-----------------------------------|-------------|---------------------------|-------------------|
| Baud Rate                         | 19200 bps   | Baud Rate                 | 19200 bps         |
| Data Length                       | 7 bits      | Data Bit                  | 7 bits            |
| Stop Bit                          | 2 bits      | Stop Bit                  | 2 bits            |
| Parity Bit                        | Even        | Parity Bit                | Even              |
| Data Flow Control                 | ER Control  | -                         |                   |
| Communication Format<br>(RS-232C) | RS-232C     | Computer Link             | RS-232C I/F       |
| Communication Format<br>(RS-422)  | 4-wire type | Computer Link             | RS485 (RS422) I/F |
| Unit No.                          | 0           | Station Number            | 0                 |
|                                   |             | Sum Check                 | Yes               |
|                                   |             | Protocol                  | Yes               |
|                                   |             | Control Method            | 4                 |
|                                   |             | Header                    | No                |
|                                   |             | Terminator                | No                |

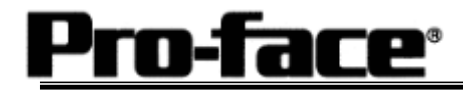

### Communication Settings [GP]

1 [GP-PRO/PB C-Package Setting]

Select [GP Setup] on Project Manager.

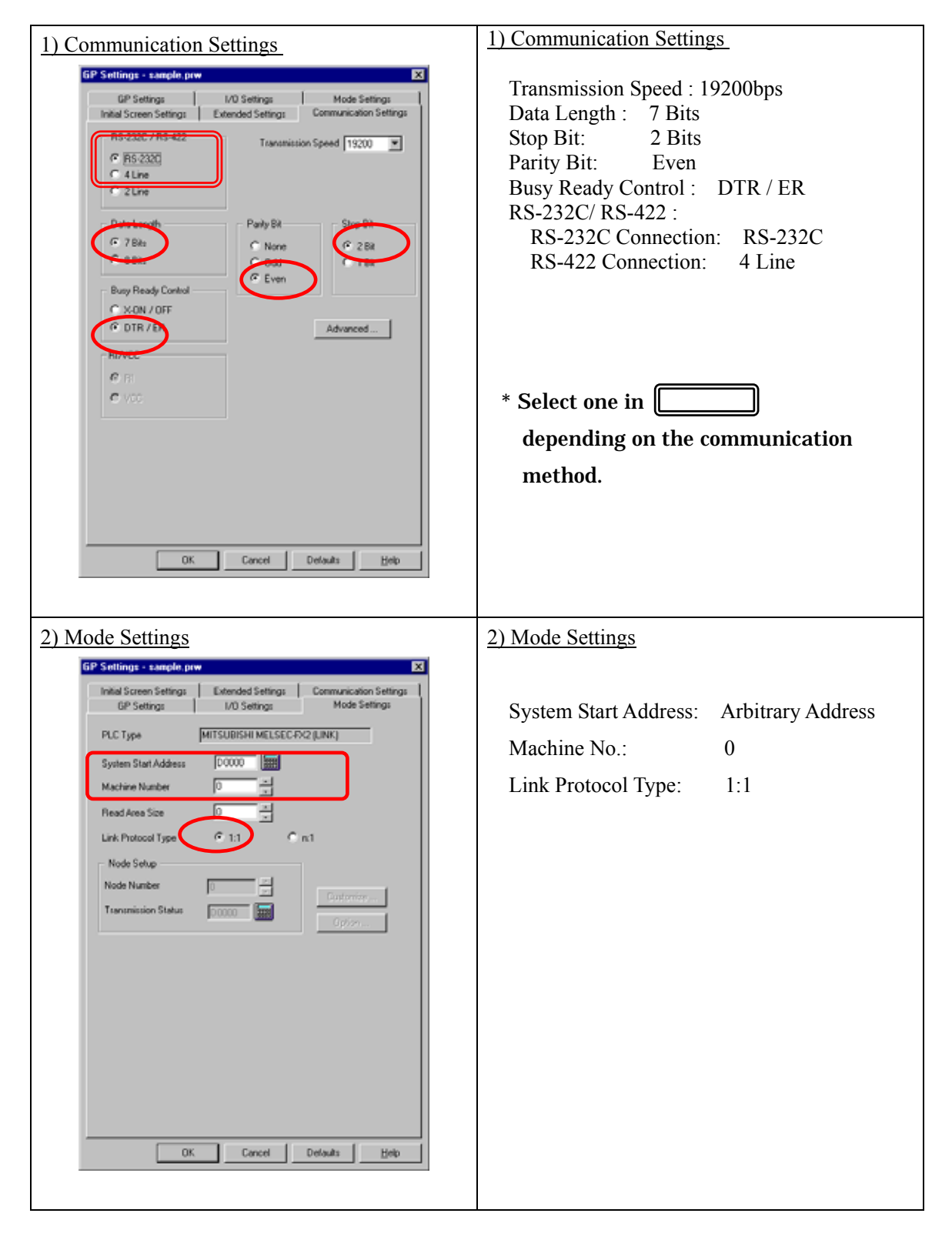

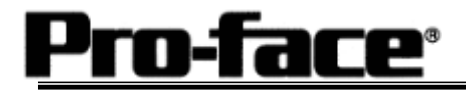

Select [Transfer] --> [Setup] --> [Transfer Settings].

| Send Information                                            | Communications Port              |
|-------------------------------------------------------------|----------------------------------|
|                                                             | © COM                            |
| GP System Screen                                            | Comm Port COM1 Retry Count 5     |
| Filing Data(UF card) Data Trans Euro: CSV Data(CE card)     |                                  |
|                                                             | Baud Rate 115.2K 💌 (bps)         |
|                                                             | C Ethernet                       |
| - Transfer Method                                           |                                  |
| Send All Screens                                            | IP Address U. U. U. U. Port 8000 |
| C Automatically Send Changed Screens                        |                                  |
| C Send User Selected Screens                                | C Ethernet: Auto Acquistion      |
|                                                             | C Memory Loader                  |
| Transfer Mode                                               |                                  |
| • Preparation for a transfer and a transfer are made        | simultaneous.                    |
| O It is transferred after preparation for a transfer is fir | nished.                          |
|                                                             |                                  |
| C Setup                                                     |                                  |
| <u>Automatic Setup</u>                                      | e Extended Program :             |
| C Force System Setup                                        | Simulation                       |
| O Do NUT Perform Setup                                      |                                  |
| L                                                           | System Screen                    |
| Setup CFG hile:                                             |                                  |
|                                                             |                                  |
| C Selection C:\Program Files\pro-face\ProPE                 | 3Win\protocol\ Browse            |
|                                                             |                                  |
| OK                                                          | Cancel Help                      |
|                                                             |                                  |
|                                                             |                                  |
| efer Settings GP System Se                                  | ettings: Checked                 |
|                                                             |                                  |

Transfer to GP after settings completed.

2 [GP Settings]

-Displaying Setting Screen-

Pro-face<sup>®</sup>

Touch the left top of the screen within 10 second after powering on.

Or touch the right top and the right bottom of the screen at the same time. Keep 2 points touched and touch the left bottom. The menu bar will display on the bottom of the screen. Then touch [Offline].

| 1) Checking GP Type                                                                                                    | 1) Checking GP Type                                                                                                    |
|----------------------------------------------------------------------------------------------------|----------------------------------------------------------------------------------------------------|
| MAIN MENU     *03/00/00     00:00       1     INITIALIZE     2     SCREEN DATA TRANSFER       3     SELF-DIAGNOSIS     4     RUN       2002/000 V4.10     V4.10     V4.10       2002/000 V4.10     V4.10     V4.10       MELSEC-FX2     V4.10     V4.10                           | If you have selected Mitsubishi MELSEC-FX2<br>(LINK), the following will be shown.<br>"MELSEC-FX2"                                                                                                    |
| 2) Communication Settings                                                                                                    | 2) Communication Settings                                                                                                    |
| MAIN MENU<br>INITIALIZE<br>2 SET UP SIO<br>2 SET UP PRINTER<br>3 SET UP TOUCH PANEL.<br>4 COMMANICATION SETUP<br>5 SOUND SETTINGS                                                                                                    | [MAIN MENU]<br>↓<br>[INITIALIZE]<br>↓<br>[SET UP I/O]<br>↓<br>[SET UP SIO]                                                                                                    |
| SET UP SIO<br>COMMUNICATION RATE 2400 4800 9600 19202 38400 57600 115200<br>DATA LENGTH 7<br>STOP BIT 1 2<br>PARITY OFF 000 EVEN<br>CONTROL X-ONTRL ER-ONTP<br>COMMUNICATION FORMA R5232C 4 LINE 2 LINE<br>1 2 3 4 5 6 7 8 9 0 1 4 88<br>COMMUNICATION FORMA R5232C 4 LINE 2 LINE | Communication Rate: 19200bps<br>Data Length: 7 Bits<br>Stop Bit: 2 Bits<br>Parity: Even<br>Control: ER Cntrl<br>Communication Format:<br>RS-232C Connection: RS-232C<br>RS-422 Connection: 4 Line<br>* Select one in<br>depending on the communication<br>method. |

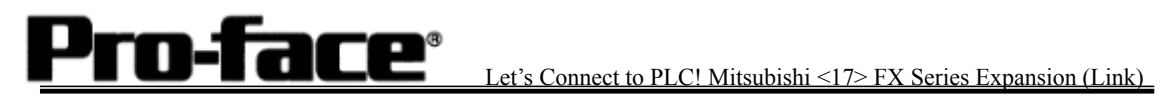

| 3) Setting up Operation Surroundings            | 3) Setting up Operation Surroundings    |
|-------------------------------------------------|-----------------------------------------|
|                                                 |                                         |
|                                                 |                                         |
| INITIALIZE                                      | ↓<br>[INITIALIZE]                       |
| 1 SYSTEM ENVIRONMENT SETUP                      |                                         |
| 2 SET IP 1/0                                    | [PLC SETUP]                             |
| 3 PLC SETUP                                     |                                         |
| 4 INITIALIZE MEMORY                             | [PLC SETUP]                             |
|                                                 |                                         |
|                                                 |                                         |
|                                                 |                                         |
|                                                 |                                         |
|                                                 |                                         |
|                                                 | Set Un Operation Summun dings Manue 1.1 |
| SET UP OPERATION SUBBOUNDINGS MENU              | Set Op Operation Surroundings Menu: 1:1 |
| 1:1 n:1                                         |                                         |
| 1 SET UP OPERATION SURROUNDINGS                 |                                         |
|                                                 |                                         |
|                                                 |                                         |
|                                                 |                                         |
|                                                 |                                         |
|                                                 |                                         |
|                                                 |                                         |
|                                                 |                                         |
|                                                 |                                         |
|                                                 |                                         |
| SET UP OPERATION SURROUNDINGS                   | Starting Address of System Data Area    |
|                                                 | Arbitrary Address                       |
| STARTING ADDRESS OF SYSTEM DATA AREA [ 000000 ] | Unit No.: 0                             |
| UNIT NO. [0 ]                                   |                                         |
| SYSTEM AREA READING AREA SIZE (0-256) [0 ]      |                                         |
| NCOCI OF ON DAMA MILLE ENVIRY UN UN UN          |                                         |
|                                                 |                                         |
|                                                 |                                         |
|                                                 |                                         |
|                                                 |                                         |
|                                                 |                                         |

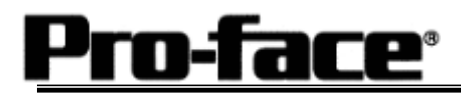

## Communication Settings [PLC]

Store the values in each address below and reset PLC.

### 1. [Connecting to FX-232-BD]

| Word Address | Value      | Settings                                                                                                    |
|--------------|------------|----------------------------------------------------------------------------------------------------|
| D8120        | E89E (HEX) | Baud Rate:19200bpsData Bit:7 BitsStop Bit:2 BitsParity Bit:EvenControl Format:ER ControlChannel Setup:RS-232C |
| D8121        | 0          | Station Number: 0                                                                                             |

### 2. [Connecting to FX-485-BD]

| Word Address | Value      | Settings                                                                                                    |
|--------------|------------|----------------------------------------------------------------------------------------------------|
| D8120        | E09E (HEX) | Baud Rate:19200bpsData Bit:7 BitsStop Bit:2 BitsParity Bit:EvenControl Format:ER ControlChannel Setup:RS-422 |
| D8121        | 0          | Station Number: 0                                                                                            |

#### 3. [Connecting to FX0N-232ADP]

| Word Address | Value      | Settings                                                                                                    |
|--------------|------------|----------------------------------------------------------------------------------------------------|
| D8120        | E89E (HEX) | Baud Rate:19200bpsData Bit:7 BitsStop Bit:2 BitsParity Bit:EvenControl Format:ER ControlChannel Setup:RS-232C |
| D8121        | 0          | Station Number: 0                                                                                             |